# Tutoriel 1<sup>er</sup> degré pour enregistrer les sorties scolaires sur l'application AdRESS72

#### 1. Se connecter sur AdRESS

par le lien suivant : http://adress72.ac-nantes.fr

ou directement par ETNA et la vue Outils métier

## 2. S'identifier

• Les enseignants peuvent utiliser leur propre identifiant et dans ce cas, l'école recevra une notification.

<u>Rappel</u> : en accord avec <u>la circulaire n°99-136 du 21/09/1999</u>, (modifiée par les circulaires n°2000-075 du 31 mai 2000, 2004-139 du 13 juillet 2004, 2005-001 du 5 janvier 2005 et 2013-106 du 16 juillet 2013 et le décret 2016-1483 du 2 novembre 2016) le directeur doit disposer d'un dossier complet pour autoriser la sortie.

### 3. Choisir « Nouvelle sortie » ou « Nouvel évènement »

- « Nouvelle sortie » : déclarer toutes les sorties qu'elles soient régulières, occasionnelles, avec ou sans nuitées ou de proximité.
  - Guide des sorties scolaires
- « Nouvel évènement » : à utiliser lors de manifestation se déroulant dans l'enceinte de l'école (fête d'école, marché de Noël, accueil de classe dans le cadre d'une correspondance ...).
  ATTENTION il convient de saisir uniquement les sorties ou évènements qui concernent les élèves.

### 4. Compléter la partie Établissement

• Si l'école désignée ne correspond pas ou si l'enseignant n'est pas référencé dans la bonne école, il vous est désormais possible, dès l'ouverture de l'application, de choisir une autre école que celle déterminée par la fiche LDAP de l'utilisateur.

| AdRESS                                                    | Applicat<br>Événem                                                                                         | ion de Re<br>ents et So<br>Module Étab | censem<br>orties Sc<br>lissement | ent des<br>olaires           | DSDEN 72                    |
|-----------------------------------------------------------|----------------------------------------------------------------------------------------------------|----------------------------------------|----------------------------------|------------------------------|-----------------------------|
| E.P.PU FAY (0720145                                       | 5)                                                                                                    |                                        |                                  |                              |                             |
| Liste<br>Sionvelle sorte<br>Nouvel événement<br>Décommono | 1. Etablissement<br>Type<br>ECOLE PRIMARE Public<br>Dénomination<br>Commune<br>FAX<br>Modifier les valours | 2. Digiticament                        | 3. transport                     | 4. Oliver et accompagnatures | 5. Autive<br>reconspondence |
|                                                           |                                                                                                    |                                        |                                  |                              |                             |

| Out  | tils métier            |
|------|------------------------|
| Adr  | ninsite K-portal       |
| ADD  | lications nationales   |
| ARE  | NA                     |
| ME   | gistère                |
| Fris | e de rendez-vous       |
| (Evi | anto]                  |
| Rep  | prographie             |
| .We  | bi - requêtes 80       |
| .DT  | - frais de déplacement |
| .Ins | cription au PAF - GAIA |

Inscription au PDF - GAIA AdRESS72 Mediacad Stocad

Toutes les applications

1

# 5. Compléter la partie Déplacement

|                      |                                                                                                    | Module Étab         | lissement    | olaires                         | SDEN 72   |
|----------------------|----------------------------------------------------------------------------------------------------|---------------------|--------------|---------------------------------|-----------|
| E,P.PU FAY (07201455 | 1. Ottomour                                                                                                    | 2. Diplacement      | 3. Transport | 4, Elbuis et<br>accampagnateurs | 5. autras |
| Déconnexion          | Type de déplacemen<br>Sorbe régulière<br>Date de départ<br>22/13/2017<br>Date de retour<br>22/12/2017<br>Pays de destination<br>Prence<br>Wills de destination 1<br>Altonnes<br>Tous les champs si | t<br>frude<br>inale |              |                                 |           |

- Pour désigner la sortie, une liste déroulante est à votre disposition : voyage/séjour ; sortie régulière ; sortie ponctuelle ; autre (uniquement utilisable pour le 2<sup>nd</sup> degré)
- Pour les sorties régulières, indiquer en « Date de départ » la première date du cycle et en « Date de retour » la dernière date du cycle.
  - En cas de modification au cours du cycle (changement de date par exemple), les informations pourront être modifiées.
- La date de la sortie doit toujours être postérieure à la date du jour et les saisies des sorties doivent être réalisées, au plus tard, le jeudi précédant la sortie.

# 6. Compléter la partie Transport

| PU FAY (0720145              | 5)                                     |                                              |              |                              |                            |
|------------------------------|----------------------------------------|----------------------------------------------|--------------|------------------------------|----------------------------|
| Liste ]<br>Nouvelle sortie ] | 1. Determine                           | 2. restancement                              | 3. Transport | 4. Disses et accompagnations | 5. sutres<br>remaijonments |
| Décomexion                   | Moyens de transport<br>Cer             |                                              |              |                              |                            |
|                              | Tentrare (grands axes e                | mpnuntés / véles tra<br>GIT - Allonnes       | wersees)     |                              |                            |
|                              |                                        |                                              |              |                              |                            |
|                              | Transit par gares ou odr<br>Dans objet | oporta (préciser les l                       | ieux)        |                              |                            |
|                              | Transit par gares ou adr<br>Bans objet | oports (préciser lés )<br>ne vacanée, mérime | lecor)       |                              |                            |

• Les champs inutiles seront à remplir par « Néant » ou « Sans objet ».

2

# 7. Compléter la partie Elèves et accompagnateurs

|                  | Évènem                   | ents et So<br>Module Étab | orties S          | col | aires                        | GINTER 72 |
|------------------|--------------------------|---------------------------|-------------------|-----|------------------------------|-----------|
| P.PD FAY (072014 | 55)                      |                           |                   |     |                              |           |
| Liste            | Softeenseen              | Zeteptoneert.             | 3, transer:       |     | 4. Elèves et accompagnateurs | 5. Autres |
| ouvel événement  |                          |                           |                   |     |                              |           |
| Déconnexion      | Nombre d'élèves con      | ncemés                    |                   |     |                              |           |
|                  | 29<br>Nironaux concernia |                           |                   |     |                              |           |
|                  | GS / CP                  |                           |                   |     |                              |           |
|                  | Accompagnateurs-         | Thumba                    | Nº de Mildoboos   |     |                              |           |
|                  | M ROUXEL                 | Enseionent                | 06.00.00.00       |     |                              |           |
|                  | Mme PAUVERT              | BE Coordonnées piscine    | 02.43.300.300.300 | +   |                              |           |
|                  | Au moins 1 numbro        | de téléphone mobile       |                   |     |                              |           |

- Il est important que les accompagnateurs soient correctement identifiés notamment l'enseignant et l'accompagnateur principal.
- Dans la mesure du possible, indiquez toujours un numéro de téléphone mobile joignable : enseignant, accompagnateur et à défaut celui du directeur ou de la directrice.
- Si vous ne disposez pas d'un téléphone portable, compléter un des champs par 0600000000.
- Cliquer sur pour ajouter un ou plusieurs accompagnateurs(s).
- Dans le cas des sorties de proximité (<u>se reporter aux conditions suivantes</u>), un seul accompagnateur est exigé. Dans ce cas, indiquer le même nom et le même numéro de mobile pour le second accompagnateur.
- Les numéros de fixe peuvent être indiqués en second numéro et dans les cas où les élèves se rendent dans une structure qui dispose d'une ligne téléphonique : piscine, bibliothèque .... Vous pouvez également saisir ce numéro sur l'onglet « Autres renseignements ».
- L'onglet « Autres renseignements », vous permet, si vous le souhaitez, d'apporter des informations complémentaires ou préciser les éventuels accompagnateurs « non réguliers ».

| E.P.Pu FAY (07201455 |                                                                                                    |                      |                              |
|----------------------|----------------------------------------------------------------------------------------------------|----------------------|------------------------------|
| Tensorie matte       | A. Rabinson 2. Ophicassis 3. Staugust                                                                      | A file of all second | S. Autres<br>remainignements |
| Déconnexon           | Autres versegnements<br>Telephone de la placine d'Allonnes ( 02.43.88.88.88.88                             |                      |                              |
|                      | Conformation of a substrategin ( ). No. 30, 88 (88 )<br>Conformation ( ) ( ) ( ) ( ) ( ) ( ) ( ) ( ) ( ) ( |                      |                              |
|                      |                                                                                                    |                      |                              |
|                      |                                                                                                    |                      |                              |
|                      |                                                                                                    |                      |                              |
|                      |                                                                                                    |                      |                              |
|                      |                                                                                                    |                      |                              |
|                      |                                                                                                    |                      | Précédant Taiminar           |

## 8. Et valider le formulaire en cliquant sur « Terminer »

• Une notification est alors envoyée.

| AdRESS                                       | Applicati<br>Événeme                                                              | on de Re<br>ents et S<br>Module Étal | orties Scol                     | t des<br>aires        | A DS          | 5DEN 72    |
|----------------------------------------------|-----------------------------------------------------------------------------------|--------------------------------------|---------------------------------|-----------------------|---------------|------------|
| LAUPLY FAY (                                 | 07201455)                                                                         |                                      |                                 |                       |               |            |
| Labe<br>Hoovelle -<br>Nouvel évér<br>Déconne | Une notification de Création de la sortie<br>ce 07201455@ac-nantes tr sont en cop | Sortie ponctuelle vient d'ét<br>le   | re envoyée à celems72@ac-nantes | fr Kanne Rousseau2@ac | -nantes tr et | 500000     |
|                                              | sortie Sortie ponctuelle                                                          | Allonnes (France)                    | 28 GS/CP                        | 27/11/2017            | 27/11/2017    | 0.0        |
|                                              | sorbe Sorbe ponctuelle                                                            | Allonnes (France)                    | 28 GS/CP                        | 27/11/2017            | 27/31/2017    |            |
| Ande<br>Ientrens lég                         | ales CML                                                                          |                                      |                                 |                       |               | Assistance |

 Vous avez désormais une vision sur l'ensemble des événements et sorties scolaires et vous pouvez visualiser, imprimer, modifier ou supprimer les informations déclarées.

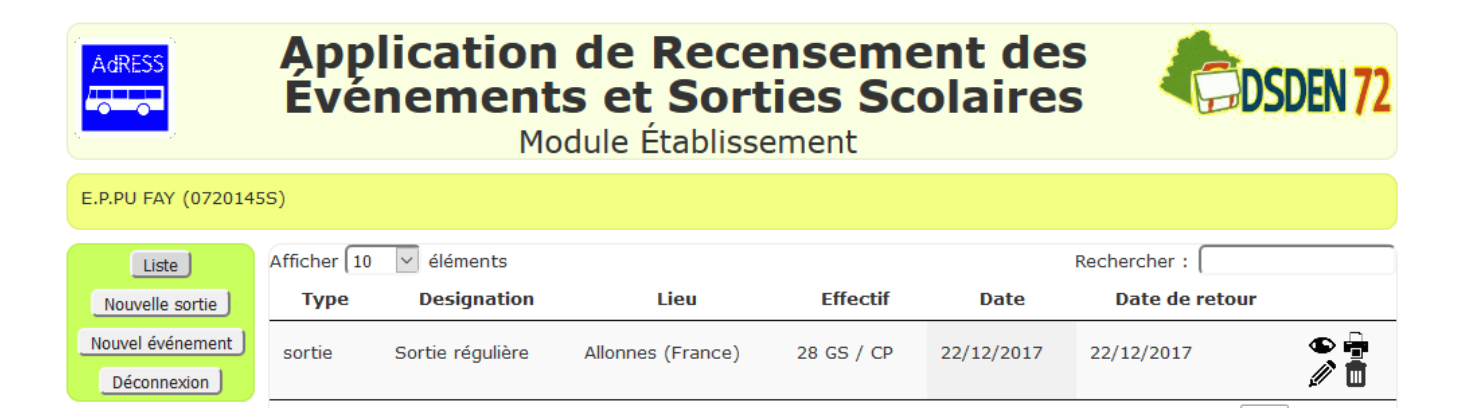

| Guide    |         |      |
|----------|---------|------|
| Mentions | légales | CNIL |

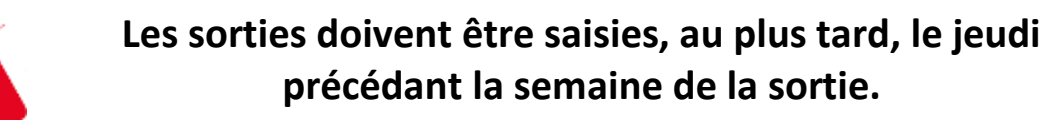

Affichage de l'élément 1 à 1 sur 1 éléments

Précédent

1

Suivant

Assistance